## PRIVATE STATIC IP ADDRESSING FOR Mac OS X

Private static IP addressing may be useful to people that have inbound network traffic or maybe required for some firewalls and routers. To request a static IP address, contact the BWIG help desk. Follow the steps listed below to configure a static IP address within your Airport or Ethernet card.

1. From the desktop, click on the *Finder Icon* in the dock. This will open the Finder window.

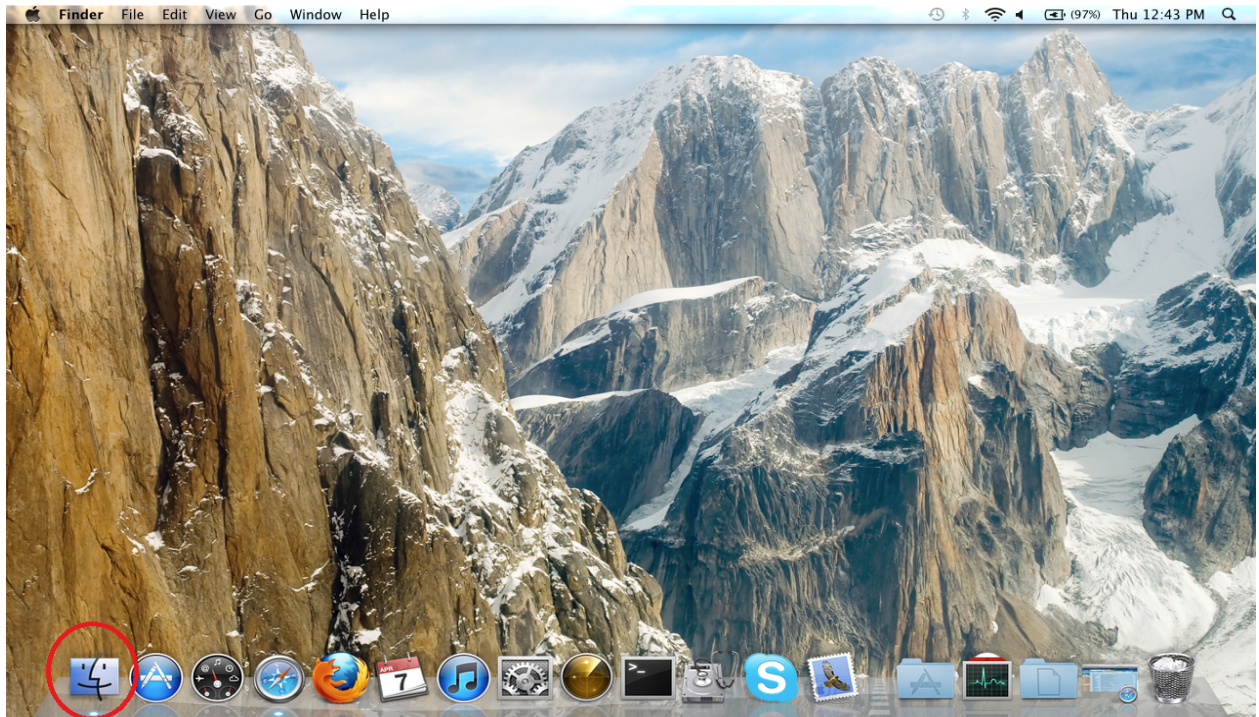

2. In Finder, click on *Applications*. Next, scroll through the available applications until you find System Preferences. Double click on *System Preferences*.

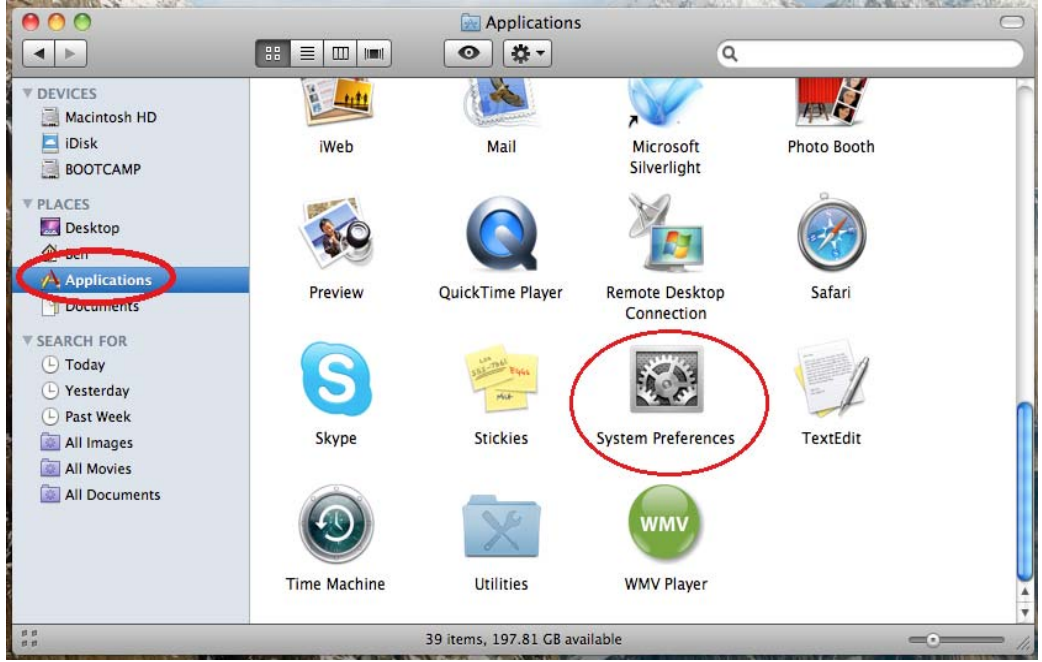

3. Click on the *Network* Icon.

| 000                      |                           |                      | System I           | Preferences        | and the second second |              | 1. 1. 1. 1. 40 m    |
|--------------------------|---------------------------|----------------------|--------------------|--------------------|-----------------------|--------------|---------------------|
|                          | Show All                  |                      |                    |                    |                       | Q            |                     |
| Personal                 | _                         |                      | -                  | -                  | n                     |              |                     |
| Appearance               | Desktop &<br>Screen Saver | Dock                 | Exposé &<br>Spaces | Language &<br>Text | Security              | Spotlight    |                     |
| Hardware                 |                           | 0                    |                    | 0                  | _                     |              |                     |
| CDs & DVDs               | Displays                  | Energy<br>Saver      | Keyboard           | Mouse              | Trackpad              | Print & Fax  | Sound               |
| Internet &<br>MobileMe   | Wireless                  | Bluetooth            | <b>Sharing</b>     |                    |                       |              |                     |
| System                   |                           | -                    | -                  | A                  | /                     |              |                     |
| Accounts                 | Date & Time               | Parental<br>Controls | Software<br>Update | Speech             | Startup Disk          | Time Machine | Universal<br>Access |
| Other<br>Flip4Mac<br>WMV |                           |                      |                    |                    |                       |              |                     |

4. The Network configuration options are now displayed. From here, you will need to select the method you will be connecting to the internet. If you will be connecting via an Ethernet cable, select the *Ethernet* connection in the left pane and proceed to <u>Step 9</u>. If you will be connecting wirelessly, select the *Airport* connection in the left hand pane and proceed with the following steps. Verify you are connected to your wireless network by checking the *Network Name*, and then click *Advanced*.

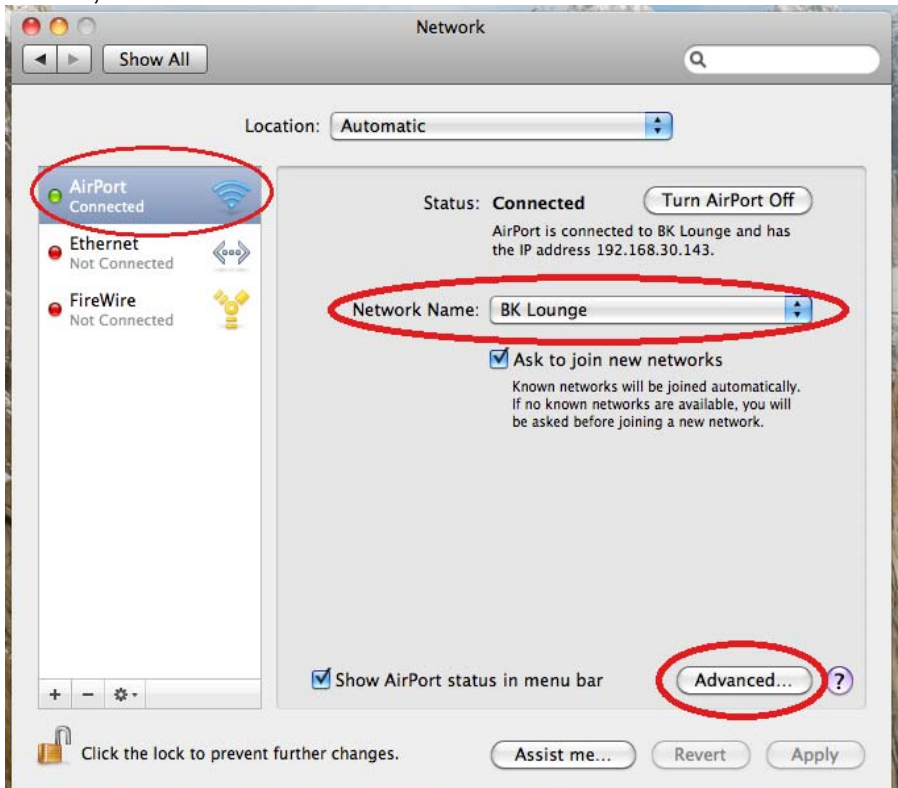

## 5. Click on the TCP/IP tab.

| 0         | Netw                                                                                                    | vork           |           |  |  |
|-----------|----------------------------------------------------------------------------------------------------|----------------|-----------|--|--|
| ▶ Show Al | 1                                                                                                    |                | ٩         |  |  |
| 🛜 AirPort | -                                                                                                    |                |           |  |  |
|           | irPort TCP/IP DNS WINS                                                                                                    | 802.1X Proxies | Ethernet  |  |  |
|           | Preferred Networks:                                                                                                    |                |           |  |  |
|           | Network Name                                                                                                    | Security       |           |  |  |
|           | BK Lounge                                                                                                    | WPA Personal   |           |  |  |
|           | QuantumCONNECT                                                                                                    | None           |           |  |  |
|           | BWIG Support                                                                                                    | None           | *         |  |  |
|           | QuantumSTAR                                                                                                    | None           | Y         |  |  |
|           | + - <ul> <li>→ Drag networks into the order you prefer.</li> <li>✓ Remember networks this computer has joined</li> <li>Disconnect when leaving out</li> </ul> |                |           |  |  |
|           | Pequire administrator password to:                                                                                                    |                |           |  |  |
|           | Create computer-to-computer networks                                                                                                    |                |           |  |  |
|           |                                                                                                    |                |           |  |  |
|           | Turn AirPort on or off                                                                                                    |                |           |  |  |
|           | AirPort ID: 78:ca:39:af:3e:21                                                                                                    | La             |           |  |  |
|           |                                                                                                    |                |           |  |  |
| ?)        |                                                                                                    |                | Cancel OK |  |  |

- Select "Manually" from the drop down list associated with Configure IPv4.
   a. Enter the Static IP address in the IPv4 Address field.

  - b. Enter the Subnet Mask
  - c. Enter the Default Gateway address in the Router field.

| AirPort         | TCP/IP DNS WINS 802.1 | X Proxies Ethernet |
|-----------------|-----------------------|--------------------|
| Configure IPv4: | Manually              |                    |
| IPv4 Address:   | 0.0.0.0               |                    |
| Subnet Mask:    |                       |                    |
| Router:         | 3                     |                    |
| Configure IPv6: | Automatically         | +                  |
| Router:         |                       |                    |
| IPv6 Address:   |                       |                    |
| Prefix Length:  |                       |                    |
|                 |                       |                    |
|                 |                       |                    |

- 7. Click the DNS tab.
  - a. Click the (+) sign to add the first DNS server IP address.
  - b. Click the (+) sign again to add the second DNS server IP address.
  - c. Click OK.

| 0                      | Network                           |
|------------------------|-----------------------------------|
| Show All               | ٩                                 |
| AirPort                |                                   |
| AirPort TCP/IP         | DNS WINS 802.1X Proxies Ethernet  |
|                        | Status Connersed Terratives (18   |
| DNS Servers:           | Search Domains:                   |
|                        |                                   |
|                        |                                   |
|                        |                                   |
|                        |                                   |
|                        |                                   |
|                        |                                   |
|                        |                                   |
|                        |                                   |
|                        |                                   |
|                        |                                   |
| IPv4 or IPv6 addresses | + -                               |
|                        | and Annual States & Sector States |
|                        |                                   |

8. Click *Apply* to save the settings you have entered. Close all other open windows. Your Airport Wireless connection is now configured to use the Static IP address. Do not follow the next step, your setup is complete.

| Show All                  | Network                                               | 0                                                                                                    |
|---------------------------|-------------------------------------------------------|----------------------------------------------------------------------------------------------------|
| Loc                       | ation: Automatic                                      | •                                                                                                    |
| AirPort<br>Connected      | Status: Connected<br>AirPort is con<br>the IP address | Turn AirPort Off<br>nected to BK Lounge and has<br>s 192.168.30.143.                                                               |
| FireWire<br>Not Connected | Network Name: BK Lounge                               | e<br>bin new networks<br>works will be joined automatically.<br>n networks are available, you will<br>efore joining a new network. |
| + - &-                    | ☑ Show AirPort status in menu b                       | bar Advanced) ?                                                                                                    |

- 9. Click *Ethernet*. Select "*Manually*" from the drop down menu next to Configure IPv4.
  - a. Enter the Static IP address in the IP address field.
  - b. Enter the Subnet Mask.
  - c. Enter the Default Gateway address in the Router field.
  - d. Enter the DNS server addresses.
  - e. Leave the Search Domains field empty
  - f. Click *Apply* to save your settings. Close all open windows. Your Ethernet connection is now configured to use the Static IP address.

| 000                                              | Network                                                                  |                                                                                    |
|--------------------------------------------------|--------------------------------------------------------------------------|------------------------------------------------------------------------------------|
| Show All                                         |                                                                          | ٩                                                                                  |
| Locat                                            | ion: Automatic                                                           | •                                                                                  |
| Ethernet     Connected     AirPort     Connected | Status:                                                                  | Connected<br>Ethernet is currently active and has the IP<br>address 192.168.30.93. |
| FireWire     Not Connected                       | Configure IPv4:                                                          | Manually 🔹                                                                         |
|                                                  | IP Address:<br>Subnet Mask:<br>Router:<br>DNS Server:<br>Search Domains: | 0.0.0                                                                              |
| + - &-                                           |                                                                          | Advanced ?                                                                         |
| Click the lock to prevent fu                     | rther changes.                                                           | Assist me Revert Apply                                                             |

<u>\*\*Note: The steps shown are for Mac OS X 10.6 Snow Leopard. The above steps will vary slightly for OS X 10.5 Leopard and older versions of OS X.</u>